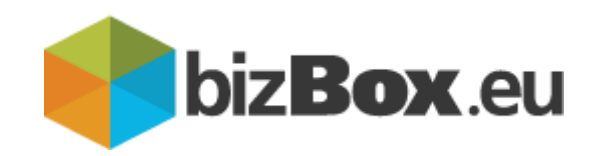

# Spletno pošiljanje eRačunov

# **Portal bizBox**

Uporabniška navodila

## Kazalo

| 1.1 UVOD                               | 3 |
|----------------------------------------|---|
| 1.2 BIZBOX – PRIJAVA                   | 4 |
| 1.3 DOSTOP DO APLIKACIJE POŠLJI ERAČUN | 4 |
| 1.4 POSEBNOSTI                         | 7 |

# 1

# UVOD

### 1.1 UVOD

Preko spletne storitve pošiljanja eRačunov lahko pošiljamo eRačune pripravljene v eSlog standardu. eRačun s prilogo lahko pripravite v svojem informacijskem sistemu ali pa za pripravo eRačuna v predpisanem standardu uporabite pripravljeno **bizBox EXCEL** orodje za pripravo eSlog računa z vizualizacijo. Preko storitve elzmenjave bizBox.eu lahko pošiljate eRačune proračunskim uporabnikom ali poslovnim subjektom znotraj omrežja bizBox in prejemnikom povezanih omrežij.

Pregled prejemnikov eRačunov je dostopen v bizBox elmeniku.

bizBox vam kot del BANKART omrežja za E-račun omogoča, da se vpišete v Register izdajateljev eRačunov v BANKART omrežju.

V praksi to pomeni, da se bodo vaši partnerji iz gospodarstva kot fizične osebe, ki prejemajo eRačune preko bančnih poti lahko v svojih eBankah prijavili na prejem eRačuna direktno na vas (in ne več na ZZI d.o.o kot procesorja eRačunov). Preko sistema bizBox boste prejemali ePrijave in eOdjave na vaše eRačune.

#### Kaj morate storiti?

**Izpolnite obrazec Prijava izdajatelja eRačunov za vključitev v Sistem E-račun.** Za pomoč pri izpolnitvi obrazca se obrnite na oddelek prodaje bizBox 01/530 33 52 ali pošljite mail na prodaja@bizbox.eu

## 1.2 BIZBOX – PRIJAVA

Za dostop do bizBoxa uporabite katerega od brskalnikov Google Chrome, Internet Explorer, Microsoft Edge ali Mozilla Firefox. Na prijavnem oknu, v kolikor ni, nastavite jezik Slovenščina, vnesite vaše uporabniško ime in geslo ter se prijavite.

| Slovenščina 🗸                        |
|--------------------------------------|
| 名 bizBox - Prijava                   |
| Uporabniško ime                      |
| Uporabniško ime                      |
| Geslo                                |
| Geslo                                |
| Pozabljeno geslo?                    |
| ➡ Prijava                            |
| Še niste uporabnik? Registrirajte se |

## 1.3 DOSTOP DO APLIKACIJE POŠLJI ERAČUN

Po prijavi, na desni strani spletne strani, pod Moje aplikacije kliknite na eNabiralnik.

|                         | III 🔇 🕹 |
|-------------------------|---------|
|                         |         |
| Moje aplikacije         |         |
| 🎎 Administracija bizBox |         |
| eNabiralnik             |         |
| eHramba.si              |         |
| 🚍 Odprema računov       |         |
| 🔒 Logistične nalepke    |         |
| Obvestila               |         |

Nato se na levi strani pojavi možnost Pošlji eRačun.

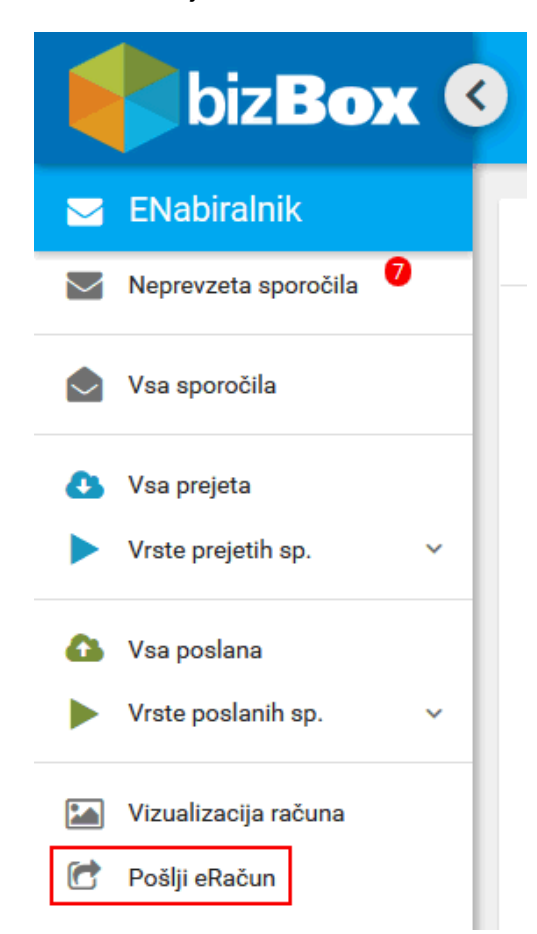

Dodajte dokument (xml datoteka eRačuna) in priloge. Pod priloge dodate vizualizacijo eRačuna v .pdf obliki in vse ostale priloge, ki jih želite poslati zraven. Nato nadaljujte naprej po korakih.

| Pošlji eRaču    | n               |                  |                 |          |
|-----------------|-----------------|------------------|-----------------|----------|
| Naloži datoteko | Preveri podatke | Podpiši dokument | Pošlji dokument |          |
| + Pripni dok    | ument           |                  |                 |          |
| eracun.xml      | ×)              |                  |                 |          |
| + Dodaj prilo   | oge             |                  |                 |          |
| eracun.pdf      | 3               |                  |                 |          |
|                 |                 |                  | Naslednji korak | Prekliči |

Ko pridete do koraka kjer je potrebno eRačun podpisati, najprej naložimo komponento za podpisovanje. S klikom na istoimenski gumb (prenese in / ali naloži se datoteka signServer.jnlp, za odpiranje se uporabi aplikacija Java(TM) Web Launcher). Prikazal se vam bo seznam veljavnih kvalificiranih digitalnih potrdil. Izberite željeno digitalno potrdilo, kliknite »Podpiši« in potrdite podpisovanje / vnesite PIN digitalnega potrdila.

#### Pošlji eRačun

| Naloži datoteko Preveri podatke <b>Podpiši dokument</b> Pošlji dokument                                                                                                    |                                              |
|----------------------------------------------------------------------------------------------------|----------------------------------------------|
| Ozveží seznam digitalníh potrdil                                                                                                    | Naloži komponento za podpisovanje            |
| Digitalno potrdilo                                                                                                    | Velja do                                     |
| Digitalno portrillo: PODPORA UPORABNIKOM<br>Izdajatelj: SIGEN-CA G2<br>Serijaka številka: 00B35E34F5000000057208273                                                                                                    | 26.10.2022                                   |
| Digitalno potrdilo: ws.zzi.si<br>Izdajatelj: state-institutions<br>Serijska številka: 3848EEF5                                                                                                    | 31.07.2020                                   |
| к ( 🧧 > эн                                                                                                    | 1 - 2 of 2                                   |
| Nezej                                                                                                    | Prekliči                                     |
| Po preverbi podatkov eDokumenta se vam prikaže okno tretjega koraka pošiljanja eDokumentov: »PODPIŠI E-DOKUMENT«. Prikazan je seznam vaših digitalnih potrdil in pripadajoči podatki (ime, izdajatelj (poblašćen<br>digitalnega potrdila). Če digitalnega potrdila nimate, ga morate pridobiti pri enem od pooblašćenih overiteljev (CA - certifikatska agencija). Digitalna potrdila so različna glede na vrsto vaše vloge v davčnem poslovanju. | i overitelj), veljavnost in serijska števila |
| Če seznam obstoječih potrdil ni viden, morate za nadaljevanje omogočiti vitičnik Java. Vtičnik omogočite s klikom na predlagano možnost "allow" ali "dovoli".                                                                                                    |                                              |
| V seznamu izberite digitalno potrdilo za podpis predhodno dodanega eRačuna in prilog. Po izboru digitalnega potrdila za nadaljevanje pošiljanja eDokumenta kliknete na gumb "NASLEDNI KORAK". Za vrnitev na predh<br>PODATRE« kliknete na gumb "NASLEDNI KORAK" oziroma kliknete na gumb "PREKLIČI" za vrnitev na začetek.                                                                                                    | odni korak pošiljanja eDokumentov »PREVERI   |

V primeru, da vam seznam certifikatov ne prikaže, prosimo preverite poglavje 1.4. V primeru, da v postopku ni posebnosti, kliknite pošlji.

| ł | Pošlji eRačun                                                                                                    |  |
|---|----------------------------------------------------------------------------------------------------|--|
|   | Naloži datoteko Preveri podatke Podpiši dokument Pošlji dokument                                                                                                    |  |
|   | Dokument je pripravljen za pošiljanje.                                                                                                    |  |
|   | Poslji                                                                                                    |  |
|   | Po podpisu eDokumenta z digitalnim potrdilom se vam prikaže okno četrtega oziroma zadnjega koraka pošiljanja eDokumentov »POŠLI E-DOKUMENT«. Prikazano je sporočilo o uspešnosti podpisa eDokumenta z digitalnim potrdilom in možnostjo nadaljnjega<br>pošiljanja. Prav tako so prikazani podatki o števiki, statusu, podpisu in prilogah eDokumenta. Za pošiljanja eDokumenta kliknete na gumb "POŠLI". Za vrnitev na predhodni korak pošiljanja eDokumentov: »PODPIŠI E-DOKUMENT« kliknete na gumb "NAZAI"<br>oziroma kliknete na gumb "PREKLICI" za prekinitev koraka »Pošlji eDokument«. |  |
|   | Po kliku na gumb "POŠLII" se prikaže okno s podatki o uspešnosti pošiljanja eDokumenta z oznako dokumenta in obvestilom o prejemu povratnice. Za ponovno pošiljanje eDokumenta kliknite na gumb "NA ZAČETEK".                                                                                                    |  |

Ob uspešnem pošiljanju se vam bo prikazalo obvestilo.

| Pošlji dokument                                                                                                    |
|----------------------------------------------------------------------------------------------------|
| 1 Pošlji eRačun Dokument je bil uspešno poslan. Oznaka dokumenta: 90646866. Povratnico in odgovor boste prejeli v eNabiralnik. |

Preverite še povratnico, več o povratnicah na povezavi <u>Uporaba bizBox storitev / Vrste povratnic? -</u> 99, 12, 27, 29.

## 1.4 POSEBNOSTI

V kolikor se vaše digitalno potrdilo ne prikaže na seznamu preverite ali imate naloženo zadnjo verzijo Jave. Ko imate nameščeno Javo, sledite spodnjim posebnostim.

Firefox:

Odprite nov zavihek in vpišite "about:config" ter kliknite označeni gumb.

| 👘 EDIweb - Pošlji dokument 🛛 🗙 | about:config | ×            | + |
|--------------------------------|--------------|--------------|---|
| ← → ♂ ☆                        | 😜 Firefox    | about:config |   |

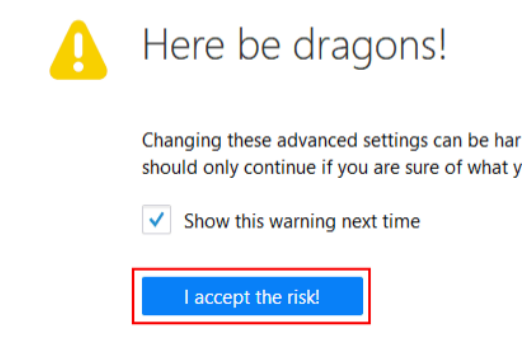

V iskalnik vpišite "**security.mixed\_content.block\_active\_content**" in kliknite na prikazano vrstico, da se vrednost polja Value spremeni v false. Vrnite se na bizBox, in sledite navodilom za pošiljanje.

| 📫 EDIweb - Pošlji dokument 🛛 🗙           | about:config         | × + |          |         |       |
|------------------------------------------|----------------------|-----|----------|---------|-------|
| ↔ ↔ ↔ ↔                                  | Sirefox about:config |     |          |         |       |
| Search: Security.mixed_content.bl        | lock_active_content  |     |          |         |       |
| Preference Name                          |                      |     | ▲ Status | Туре    | Value |
| security.mixed_content.block_active_cont | tent                 |     | default  | boolean | true  |

#### Internet Explorer:

V Internet Explorerju se vam lahko na dnu brskalnika prikaže obvestilo, ki je prikazano na spodnji sliki. V tem primeru, kliknite na označen gumb (**Prikaži vso vsebino**.) nato je potrebno ponovno dodajati dokument in pripeti priloge.

| αιόζι αατότεκο | Preveri podatke | Podpiši dokument | Pošlji dokument | <br> |  |
|----------------|-----------------|------------------|-----------------|------|--|
| + Pripni dol   | ument           |                  |                 |      |  |
| eracun.xml     | >               |                  |                 |      |  |
|                |                 |                  |                 |      |  |
|                |                 |                  |                 |      |  |
| + Dodaj pril   | oge             |                  |                 |      |  |
| + Dodaj pril   | oge             |                  |                 |      |  |